Log into Citizen Access and seach for your agency.

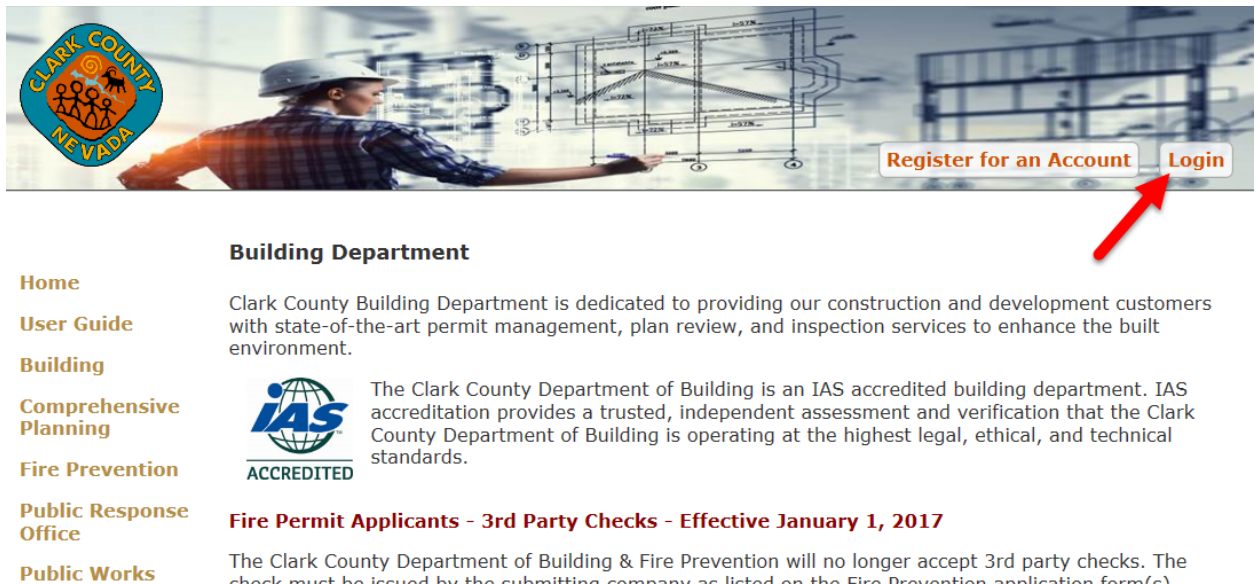

The Clark County Department of Building & Fire Prevention will no longer accept 3rd party checks. The check must be issued by the submitting company as listed on the Fire Prevention application form(s). There will be no exceptions. Thank you for your cooperation.

#### If you intend to make payments using a Check (ACH) payment type, please click here for instructions.

#### Submit your comments regarding Citizen Access click here.

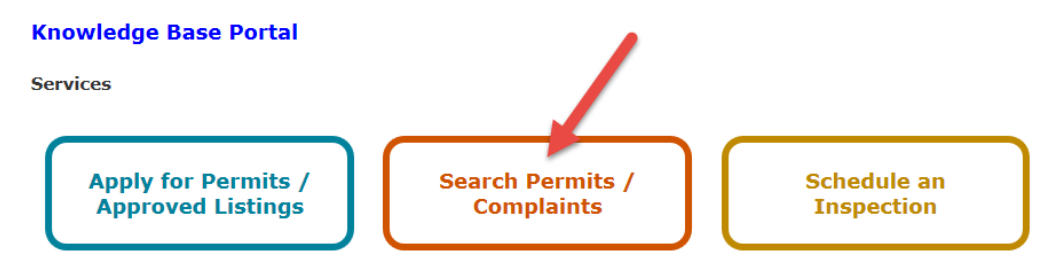

#### Select Renew Application to start the renewal process.

| Home                      | Search   New                                                            |            |                  |                                     |             |                                   |         |                   |                |  |
|---------------------------|-------------------------------------------------------------------------|------------|------------------|-------------------------------------|-------------|-----------------------------------|---------|-------------------|----------------|--|
| User Guide                | R                                                                       | Records    |                  |                                     |             |                                   |         |                   |                |  |
| Building                  | To submit a QAA, select <i>Amendment</i> under the Action column.       |            |                  |                                     |             |                                   |         |                   |                |  |
| Comprehensive<br>Planning |                                                                         |            |                  |                                     |             |                                   |         |                   |                |  |
| Fire<br>Prevention        | Showing 41-50 of 53   Download results   Add to My Folder   Add to cart |            |                  |                                     |             |                                   |         |                   |                |  |
| Public                    |                                                                         |            |                  |                                     |             |                                   |         |                   |                |  |
| Response<br>Office        |                                                                         | Date       | Permit<br>Number | Permit Type                         | Description | Project<br>Name                   | Status  | Action            | Short<br>Notes |  |
| Public Works              |                                                                         | 10/03/2017 | IA-00086         | Inspection<br>Agency New<br>Listing |             | Gir<br>Inspections<br>and Testing | Expired | Renew Application | ]              |  |

|                              | Building                                                                                                    | Announcements                                 | Logged in as:Brian    | My Folders (1)▼ | '∰ Cart (0) | Account Management | Logout        |
|------------------------------|----------------------------------------------------------------------------------------------------|-----------------------------------------------|-----------------------|-----------------|-------------|--------------------|---------------|
|                              |                                                                                                    |                                               |                       |                 | Search      |                    | ~             |
| Home                         | Inspection Agency Rene                                                                                                    | wal                                           |                       |                 |             |                    |               |
| User Guide                   | 1 Step 1                                                                                                    | 2 Review                                      |                       | 3 Pay Fees      |             | 4 Record Issuance  |               |
| Building                     |                                                                                                    |                                               |                       |                 |             |                    |               |
| Comprehensive<br>Planning    | Step 1:Step 1>Page                                                                                                    | 21                                            |                       |                 |             | * indicates a re   | quired field. |
| Fire<br>Prevention           | Inspection Agenc                                                                                                    | у                                             |                       |                 |             |                    |               |
| Public<br>Response<br>Office | To add new contacts, click the Select from Account or Add New button. To edit a contact, click the Edit link.                     |                                               |                       |                 |             |                    |               |
| Public<br>Works              | Gir Inspections and T<br>brianaccela@gmail.com<br>Home phone:<br>Mobile Phone:<br>Work Phone: (702) 555-55<br>Fax:<br>Edit Remove | esting                                        |                       |                 |             |                    |               |
|                              | Contact Addresses                                                                                                    |                                               |                       |                 |             |                    |               |
|                              | Add Address Infor                                                                                                    | mation                                        |                       |                 |             |                    |               |
|                              | To edit a contact address, cl<br>Required contact address ty                                                                      | ick the address link.<br>pe(s):Business Addre | SS                    |                 |             |                    |               |
|                              | Showing 1-1 of 1                                                                                                    |                                               |                       |                 |             |                    |               |
|                              | Address Type                                                                                                    | Recipient                                     | Address               |                 |             | Action             |               |
|                              | Business Address                                                                                                    |                                               | 4701 West Russell Roa | ad              |             | Actions 🗸          |               |
|                              |                                                                                                    |                                               |                       |                 |             |                    |               |

The renewal record will open. Verify that the contact information is correct and then scroll down.

Update agency information.

| Inspection Age                             | ncy Information                                                                                 |                                     |                                                                                          |
|--------------------------------------------|-------------------------------------------------------------------------------------------------|-------------------------------------|------------------------------------------------------------------------------------------|
| Agency Information                         |                                                                                                 |                                     |                                                                                          |
| *Agency Type: 🔞                            | Prime                                                                                           | CC Business License<br>#:           | C6546504                                                                                 |
| Multi-Juridictional<br>Business License #: | 3846540                                                                                         | Accreditation<br>Agency:            | Not Required                                                                             |
| Agency Website:                            | www.test.test                                                                                   | Remove from<br>Program:             | If your agency is not                                                                    |
| Inspection Items<br>Concrete:              | Update any information<br>needed and scroll down.<br>Select "Continue<br>Application" when done | Masonry:                            | renewing, please click the<br>"Remove from Program" Box.<br>then "Continue Application". |
| Steel:                                     |                                                                                                 | Fireproofing:                       |                                                                                          |
| Wood:                                      |                                                                                                 | >5/12 Pitch Roof:                   |                                                                                          |
| Fire Penetration and Joint:                |                                                                                                 | Special Case<br>Anchors:            |                                                                                          |
| Grading:                                   |                                                                                                 | Cast-In-Place Deep<br>Foundation:   |                                                                                          |
| Helical Pile<br>Foundation:                |                                                                                                 | Driven Deep<br>Foundation:          |                                                                                          |
| Exterior Wall System:                      |                                                                                                 | System<br>Commissioning:            |                                                                                          |
| Smoke Control:                             |                                                                                                 | Test and Air Balance:               |                                                                                          |
| Garage Ventilation:                        |                                                                                                 | Energy Efficiency<br>Testing:       |                                                                                          |
| ATS:                                       |                                                                                                 | FAB Concrete:                       |                                                                                          |
| FAB Steel:                                 |                                                                                                 | FAB Wood:                           |                                                                                          |
| Internal Use:                              |                                                                                                 | Nondestructive<br>Testing:          |                                                                                          |
| Special Cases Other:                       |                                                                                                 | Special Cases Other<br>Description: |                                                                                          |
| Internal Use Special<br>Cases:             |                                                                                                 | Electrical Testing:                 |                                                                                          |
| Storm Water:                               |                                                                                                 | QC:                                 | $\checkmark$                                                                             |
| Field Listing:                             |                                                                                                 | Field Listing Agency:               |                                                                                          |
| Field Listing<br>Description:              |                                                                                                 | Internal Use - Field<br>Listing:    |                                                                                          |
| Laboratory<br>Approvals:                   | Grading                                                                                         |                                     |                                                                                          |
|                                            |                                                                                                 |                                     |                                                                                          |
| Continue Applicati                         | on »                                                                                            |                                     | Save and resume later                                                                    |

# Upload renewal documents.

| Home                                  | Inspection Agend                                                                                                    | y Renewal |          |               |            |                               |  |  |  |  |
|---------------------------------------|----------------------------------------------------------------------------------------------------|-----------|----------|---------------|------------|-------------------------------|--|--|--|--|
| User Guide                            | 1 Step 1                                                                                                    |           | 2 Review |               | 3 Pay Fees | 4 Record Issuance             |  |  |  |  |
| Building<br>Comprehensive<br>Planning | Step 1:Step 1                                                                                                    | >Page 2   |          |               |            | * indicates a required field. |  |  |  |  |
| Fire<br>Prevention                    | Required Do                                                                                                    | ocuments  |          |               |            |                               |  |  |  |  |
| Public<br>Response<br>Office          | Attached the required documents for your agency per TG-15 and 16.                                                                                                    |           |          |               |            |                               |  |  |  |  |
| Public Works                          | Only use the Amendment button to submit <u>Revisions</u> .<br>Only use the <b>Resubmit</b> option to submit <u>Corrections Requested</u> .<br>Note: We only accept (.PDF) with a maximum file size of (500 MB) where large comment fields are disabled and <u>no</u> document security is applied. |           |          |               |            |                               |  |  |  |  |
|                                       | Name                                                                                                    | Туре      | Size     | Latest Update | Action     |                               |  |  |  |  |
|                                       | No records four                                                                                                    | ıd.       |          |               |            |                               |  |  |  |  |
|                                       | < >>                                                                                                    |           |          |               |            |                               |  |  |  |  |
|                                       | Add Attachment                                                                                                    |           |          |               |            |                               |  |  |  |  |
|                                       | Continue Appl                                                                                                    | ication » |          |               |            | Save and resume later         |  |  |  |  |

A file upload box will open up when "Add Attachment" is selected.

| spection Agency R | lenewal                                              |                                                   |                      |   |
|-------------------|------------------------------------------------------|---------------------------------------------------|----------------------|---|
|                   |                                                      |                                                   |                      |   |
|                   |                                                      |                                                   |                      |   |
| Step 1:Step 1>P   |                                                      |                                                   | ×                    |   |
|                   | File Upload                                          |                                                   |                      |   |
|                   | Only use the Amendment button to submit Rev          | isions.                                           |                      |   |
|                   | Only use the Resubmit option to submit Correc        | tions Requested.                                  |                      |   |
|                   | Note: We only accept (.PDF) with a maximum fi        | le size of (500 MB) where large comment fields an | e                    |   |
|                   | disabled and <u>no</u> document security is applied. |                                                   |                      |   |
|                   |                                                      |                                                   |                      |   |
|                   |                                                      |                                                   | l secomy is applied. |   |
|                   |                                                      |                                                   |                      |   |
|                   |                                                      |                                                   |                      |   |
|                   |                                                      |                                                   |                      |   |
| < .               |                                                      |                                                   |                      | 2 |
|                   |                                                      |                                                   |                      |   |
|                   |                                                      | 1                                                 |                      |   |
|                   | Continue Add Attacht                                 | Perrove All                                       |                      |   |
|                   | Continue                                             | Can                                               | cel                  |   |
|                   | 1                                                    |                                                   | S                    |   |

### Select Continue

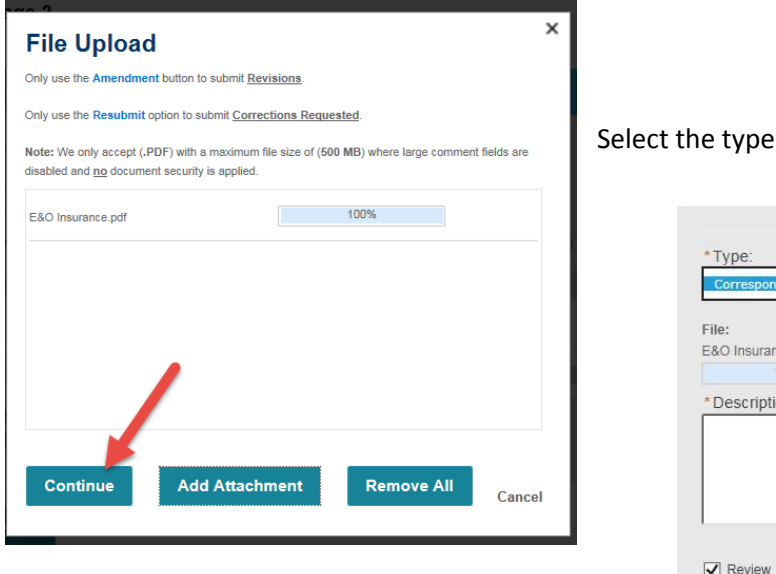

# Select the type of document

| File:<br>F&O Insurance odf |   |
|----------------------------|---|
| 100%                       |   |
| Description:               |   |
|                            | ~ |
|                            |   |
|                            | * |

### Continue the application

|                           |                                                                                                    |                          |                     |               |            | Searon      | •                            |  |  |
|---------------------------|----------------------------------------------------------------------------------------------------|--------------------------|---------------------|---------------|------------|-------------|------------------------------|--|--|
| Home                      | Inspection Agend                                                                                                    | cy Renewal               |                     |               |            |             |                              |  |  |
| User Guide                | 1 Step 1                                                                                                    |                          | 2 Review            |               | 3 Pay Fees | 4 Record Is | suance                       |  |  |
| Building                  |                                                                                                    |                          |                     |               |            |             |                              |  |  |
| Comprehensive<br>Planning | Step 1: Step 1                                                                                                    | >Page 2                  |                     |               |            |             | * indicates a required field |  |  |
| Fire Prevention           |                                                                                                    |                          |                     |               |            |             |                              |  |  |
| Public                    | Required Documents                                                                                                    |                          |                     |               |            |             |                              |  |  |
| Office                    | Attached the required documents for your agency per TG-15 and 16.                                                                             |                          |                     |               |            |             |                              |  |  |
| Public Works              | Only use the Amendment button to submit Revisions.                                                                                            |                          |                     |               |            |             |                              |  |  |
|                           | Only use the Resul                                                                                                    | bmit option to submit Co | prrections Requeste | <u>d</u> .    |            |             |                              |  |  |
|                           | Note: We only accept (.PDF) with a maximum file size of (500 MB) where large comment fields are disabled and no document security is applied. |                          |                     |               |            |             |                              |  |  |
|                           | Name                                                                                                    | Туре                     | Size                | Latest Update | Action     |             |                              |  |  |
|                           | EM audit.pdf                                                                                                    |                          | 25.61 KB            | 08/20/2018    | Actions 🔻  |             |                              |  |  |
|                           |                                                                                                    |                          |                     |               |            |             |                              |  |  |
|                           | Add Attach                                                                                                    | ment                     |                     |               |            |             |                              |  |  |
|                           | Continue Appl                                                                                                    | ication »                |                     |               |            |             | Save and resume later        |  |  |

| Home                        | Inspection Agency Renew                                     | val                                                                                                    |                           | L]                    |  |  |  |  |  |
|-----------------------------|-------------------------------------------------------------|----------------------------------------------------------------------------------------------------|---------------------------|-----------------------|--|--|--|--|--|
| Jser Guide                  | 1 Step 1                                                    | 2 Review                                                                                                    | 3 Pay Fees                | 4 Record Issuance     |  |  |  |  |  |
| Building<br>Comprehensive   | Step 2:Review                                               | Scroll to b                                                                                                    | ottom and check the box   |                       |  |  |  |  |  |
| lanning<br>ire<br>revention | Continue Application »                                      |                                                                                                    |                           | Save and resume later |  |  |  |  |  |
| ublic<br>esponse            | Please review all information below                         | Please review all information below. Click the "Edit" buttons to make changes to sections or "Continue Application" to move on. |                           |                       |  |  |  |  |  |
| Public Works                | Permit / Approved                                           | Listing Type                                                                                                    |                           |                       |  |  |  |  |  |
|                             |                                                             |                                                                                                    | Inspection Agency Renewal |                       |  |  |  |  |  |
|                             | Inspection Agency                                           | I .                                                                                                    |                           | Edit                  |  |  |  |  |  |
|                             | Organization<br>Gir Inspections and Testing<br>Gur          |                                                                                                    |                           |                       |  |  |  |  |  |
|                             |                                                             | -                                                                                                    |                           |                       |  |  |  |  |  |
| Add Attach                  | ment                                                        |                                                                                                    |                           |                       |  |  |  |  |  |
| By checkii                  | ng this box, I agree to the above                           | ertification.                                                                                                    |                           | Date:                 |  |  |  |  |  |
|                             | Building                                                    |                                                                                                    |                           |                       |  |  |  |  |  |
|                             |                                                             |                                                                                                    |                           |                       |  |  |  |  |  |
| me                          | 1 Select item to pay                                        | 2 Payment<br>information 3 Receip                                                                                               | ot/Record<br>ce           | Search                |  |  |  |  |  |
| er Guide                    | Step 3:Receip                                               | t/Record issuance                                                                                                    |                           |                       |  |  |  |  |  |
| ilding                      | Thank You                                                   |                                                                                                    |                           |                       |  |  |  |  |  |
| mprehensive<br>Inning       | If you made a payment your receipt is being emailed to you. |                                                                                                    |                           |                       |  |  |  |  |  |
| e Prevention                | Please                                                      | print a copy of the receipt for your i                                                                                          | ecoras.                   |                       |  |  |  |  |  |
| blic<br>sponse<br>fice      |                                                             | All Done. F                                                                                                    | ees will be assessed d    | uring the review      |  |  |  |  |  |
| ublic Works                 | No Address                                                  |                                                                                                    |                           |                       |  |  |  |  |  |
|                             | IA18-00076-<br>RN                                           |                                                                                                    |                           |                       |  |  |  |  |  |

Review your application. Verify that information is correct. Complete the application.